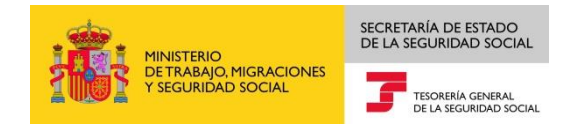

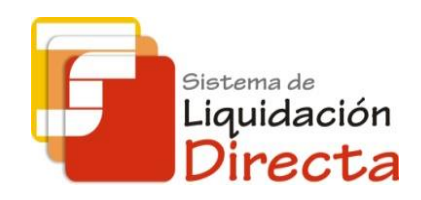

# Sistema de Liquidación Directa – RED Directo

# Manual del Servicio de Obtención de RNT por NAF

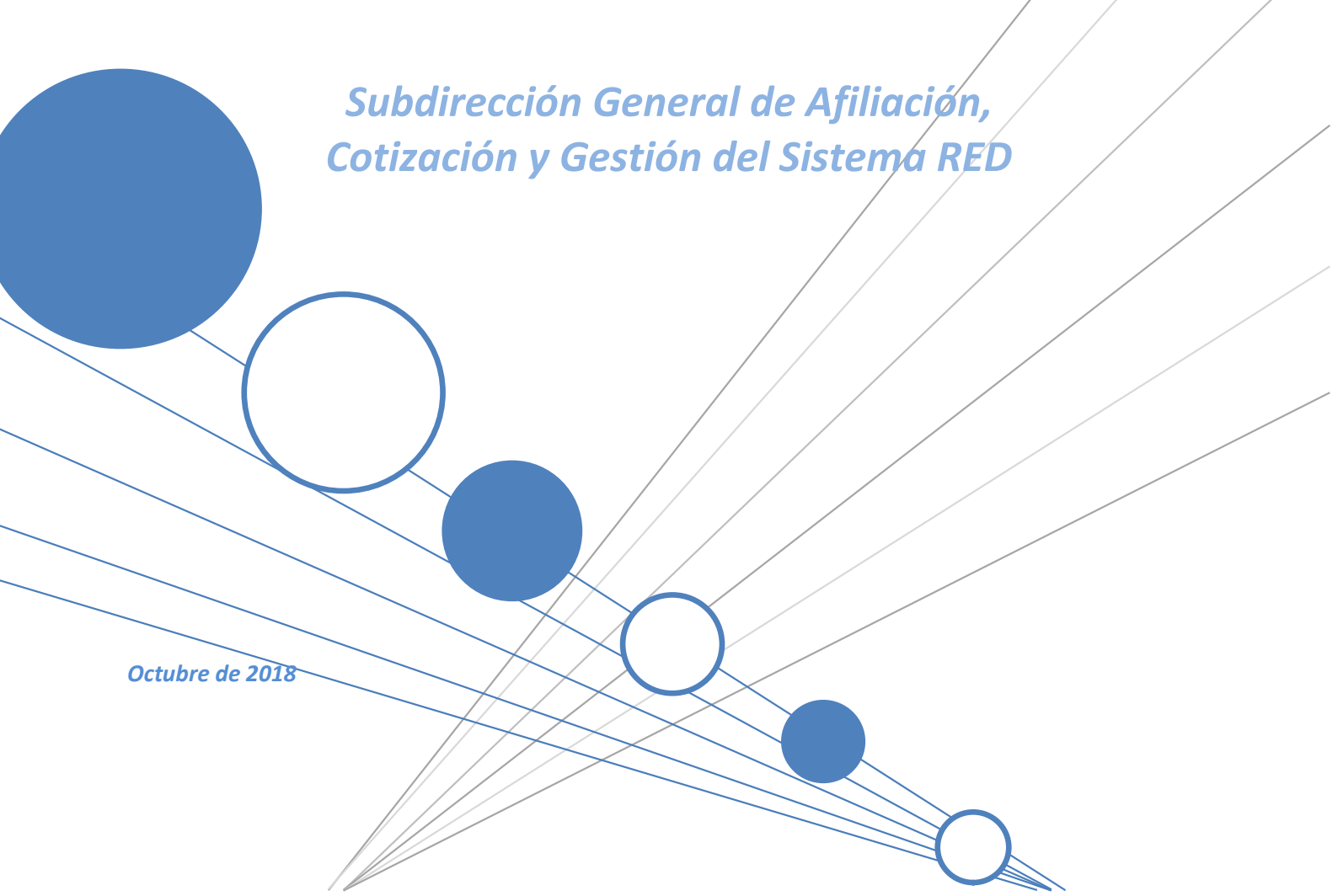

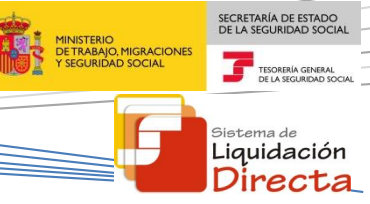

## **INDICE**

| 1 | Serv  | icio de Obtención de RNT por NAF                    | 4  |
|---|-------|-----------------------------------------------------|----|
|   | 1.1   | Introducción                                        | 4  |
|   | 1.2   | Características                                     | 4  |
|   | 1.3   | Condiciones para la obtención del documento         | 5  |
| 2 | Fund  | cionamiento del servicio                            | 5  |
|   | 2.1   | Acceso al servicio                                  | 5  |
|   | 2.2   | Procedimiento                                       | 7  |
|   | 2.2.2 | 1 Identificación de la liquidación y del trabajador | 8  |
|   | 2.2.2 | 2 Generación de la RNT por NAF 1                    | .0 |

Sistema de Liquidación Directa – Red Directo Servicio de Obtención de RNT por NAF

#### **Control de versiones**

#### o Versión 25/10/2018:

✓ Se actualizan los enlaces a la nueva página Web de la Seguridad Social

#### o Versión 19/09/2016:

✓ Se adapta el Manual a la desaparición del Certificado SILCON.

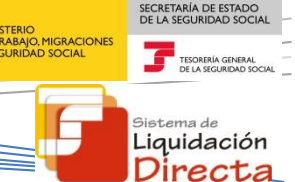

### Servicio de Obtención de RNT por NAF

#### 1.1 Introducción

1

El Servicio de Obtención de RNT por NAF permite a los usuarios solicitar la emisión de un documento con la información de la RNT de la liquidación para un trabajador determinado, siempre y cuando dicha liquidación esté confirmada y vigente.

El documento generado a través del presente servicio incorpora como referencia electrónica el Código Electrónico de Autenticidad (CEA). La autenticidad del mismo puede ser comprobada en la Sede Electrónica de la Seguridad Social, a través del Servicio de Verificación de Integridad de Documentos.

Este servicio se incluye dentro de los servicios del Sistema de Liquidación Directa (en adelante SLD) a los que tiene acceso el autorizado a través de la página web de la Seguridad Social. Es un servicio común para usuarios de SLD y de RED Directo y estará disponible tanto para el usuario principal de una autorización como para sus usuarios secundarios.

El presente manual explica, de forma resumida y en un lenguaje sencillo, los pasos que deben seguir los usuarios de RED Directo para la utilización de este servicio.

#### **1.2 Características**

El contenido del documento es el mismo que el de la RNT pero individualizado para un trabajador concreto:

- Datos identificativos de la Liquidación:
  - Razón social
  - Código de Cuenta de Cotización
  - Periodo de liquidación
  - Código de empresario
  - Número de la liquidación
  - Calificador de la liquidación
- Datos del trabajador:
  - o NAF
  - o IPF
  - o CAF
  - Fechas tramos desde/hasta
  - Días cotizados
  - Horas cotizadas
  - Horas complementarias
  - Bases y compensaciones (descripción e importe)

Sistema de Liquidación Directa – Red Directo — Servicio de Obtención de RNT por NAF

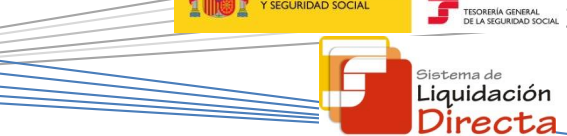

SECRETARÍA DE ESTADO

#### 1.3 Condiciones para la obtención del documento

La utilización del Servicio de Obtención de RNT por NAF exige los siguientes requisitos:

- Que la liquidación esté confirmada
- Que la liquidación no esté anulada ni rectificada. En el supuesto de que la liquidación haya sido rectificada sólo se podrá solicitar la obtención de la RNT por NAF de la última liquidación confirmada.

### 2 Funcionamiento del servicio

#### 2.1 Acceso al servicio

Para entrar en este servicio, en primer lugar se debe acceder, desde el navegador de Internet, a la página web de la Seguridad Social (<u>www.seg-social.es</u>).

Una vez en esta página, pulsar sobre el icono "Acceso Sistema RED on-line" que aparece en la parte inferior de la pantalla, dentro del apartado "A un clic".

| GOBIERNO<br>DE ESPAÑA                                                                               | MINISTERIO<br>DE TRABAJO, MIGRACIONES<br>Y SEGURIDAD SOCIAL           | Seguridad <b>Social</b>                                                                                 | Sugerencias y o                                               | quejas Consul | tas FAQ                                                 | Q                                                                                        | Castellano v                                           |
|----------------------------------------------------------------------------------------------------|-----------------------------------------------------------------------|----------------------------------------------------------------------------------------------------|---------------------------------------------------------------|---------------|---------------------------------------------------------|------------------------------------------------------------------------------------------|--------------------------------------------------------|
|                                                                                                    | Conócenos                                                             | Trabajadores                                                                                            | Pensionistas E                                                | mpresarios    |                                                         |                                                                                          |                                                        |
| Tra<br>Info<br>trab                                                                                 | abajadores<br>mación sobre afilia<br>ajador por cuenta pi             | ción, cotización y prestacion<br>opia como ajena.                                                       | nes tanto si es                                               | 5             | Seguridad S<br>Sede<br>TS<br>S<br>S<br>S<br>S<br>L<br>D | U SEGUE<br>COCIAL<br>SOCIAL<br>STEMA I<br>STEMA I<br>IQUIDACI                            | rónica<br>RIDAD<br>RED /<br>DE<br>IÓN                  |
| Novedades<br>Novedades<br>19/07/2018 Nuevo d<br>15/07/2018 Accesos<br>14/07/2018 Nueva w<br>pensión | iseño de la Web de<br>con Cl@ve a servio<br>ersión del "Simulado      | Información útil<br>la Seguridad Social<br>tios de la Sede Electrónica<br>or de jubilación" que tiene e | Lo más visitar<br>n cuenta el tope máximo                     | do            |                                                         | IORMATIV<br>RESUPUE<br>STUDIOS<br>NFORMACI<br>CONÓMIC<br>INANCIER<br>IRECCION<br>ELÉFONO | A<br>CAS,<br>ISTOS Y<br>IÓN<br>XO<br>VA<br>VES Y<br>IS |
| 03/08/2018 Toda la i<br>01/08/2018 Desde e<br>vía electrónica, inclu                                | información de Segu<br>I día 1 de octubre lo<br>uida la recepción y f | ridad Social. Visita nuestra<br>s trabajadores autónomos o<br>irma de notificaciones                    | Revista<br>deben realizar sus trámite                         | es por        |                                                         | ervicio<br>stadíst                                                                       | de<br>icas                                             |
| 25/07/2018 Renovad<br>Segovia                                                                       | cion de la Certificaci                                                | on Nivel de Excelencia Dire                                                                             | Más Nov                                                       | vedades       | A                                                       | FILIACIÓN<br>NFERMED<br>ROFESIOP                                                         | I<br>DAD<br>NAL                                        |
| A un c                                                                                              | lick                                                                  | v otras • Acceso Sis                                                                                    | tema RED on-line                                              |               | 🗐 F                                                     | Revista                                                                                  | s                                                      |
| <ul> <li>Pago cor<br/>Segurida</li> </ul>                                                           | n tarjeta de deuda<br>d Social                                        | Simulador o     s de     Prestación     Compra y v                                                      | de jubilación<br>maternidad / paternida<br>renta de inmuebles | l             | Mar M                                                   | IAR<br>EVISTA DI<br>EGURIDAI                                                             | E LA<br>D SOCIAL                                       |

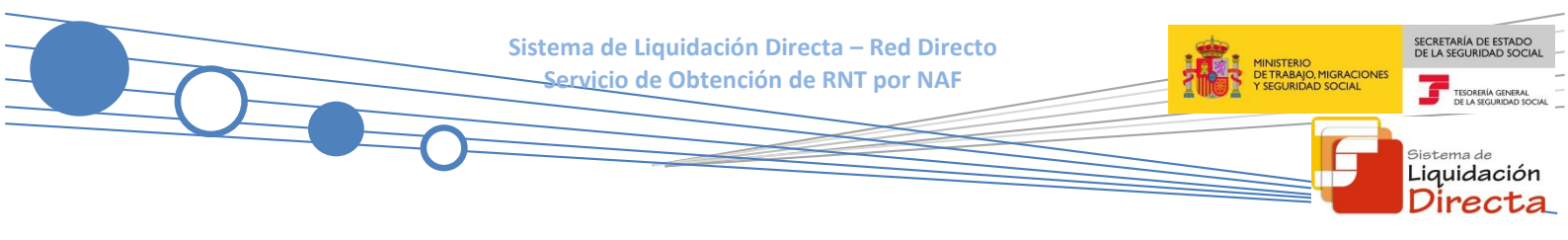

A continuación se abre una nueva ventana en la que el usuario deberá seleccionar un Certificado Digital incluido en la lista de certificados admitidos,

Para la identificación mediante <u>CERTIFICADO DIGITAL</u>, se debe seleccionar el Certificado Digital con el que desea realizar la consulta y pulsar "Aceptar".

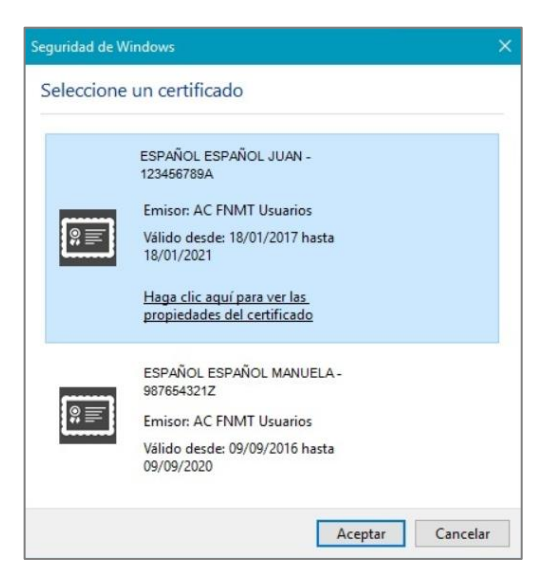

Una vez seleccionado el certificado e introducida la correspondiente contraseña el sistema procederá a autenticar al usuario.

Tras validar el usuario y la contraseña, el usuario accede a la siguiente pantalla:

| Bienvenid@ JUAN ESPAÑOL ESPAÑOL                                                   |                                                       |
|-----------------------------------------------------------------------------------|-------------------------------------------------------|
| Listado de Servicios Disponibles                                                  |                                                       |
| Las aplicaciones a las que tiene acceso son las siguientes:                       |                                                       |
|                                                                                   |                                                       |
|                                                                                   |                                                       |
| Servicios R.C.D                                                                   | Verificacion de Documentos                            |
| Inscripción y Afiliación Online                                                   | Verificación de Documentos e Informes mediante huella |
| Atliación Online Prácticas                                                        |                                                       |
| Corrección de Errores                                                             |                                                       |
| Red Directo Afiliación Prácticas                                                  |                                                       |
| Red Directo Inscripción y Afiliación Real.                                        |                                                       |
| Cotización Online                                                                 |                                                       |
| Cotización RETA                                                                   |                                                       |
| Cotización SLD Directo                                                            |                                                       |
| Gestión de Deuda RED Directo                                                      |                                                       |
| Incapacidad temporal Online                                                       |                                                       |
| Incapacidad temporal Online                                                       |                                                       |
| Buzón personal                                                                    |                                                       |
| Consulta de Mensajes                                                              |                                                       |
| Transferencias de ficheros                                                        |                                                       |
| Consulta / Descarga de Acuses Técnicos                                            |                                                       |
| Consulta / Descarga de Ficheros                                                   |                                                       |
| Maternidad/Paternidad                                                             |                                                       |
| Certificado de empresa maternidad/paternidad                                      |                                                       |
| Gestión de autorizaciones                                                         |                                                       |
| Gestión de autorizaciones                                                         |                                                       |
| Gestión de Devoluciones y Saldos Acreedores                                       |                                                       |
| Solicitud de reintegro de bonificaciones por Formación Profesional para el empleo |                                                       |
| Conceptos retributivos abonados                                                   |                                                       |
| Comunicación conceptos retributivos abonados                                      |                                                       |
|                                                                                   |                                                       |
|                                                                                   |                                                       |

El usuario debe seleccionar la opción "Cotización SLD Directo", ubicada en el apartado "Cotización Online".

Sistema de Liquidación Directa – Red Directo — Servicio de Obtención de RNT por NAF

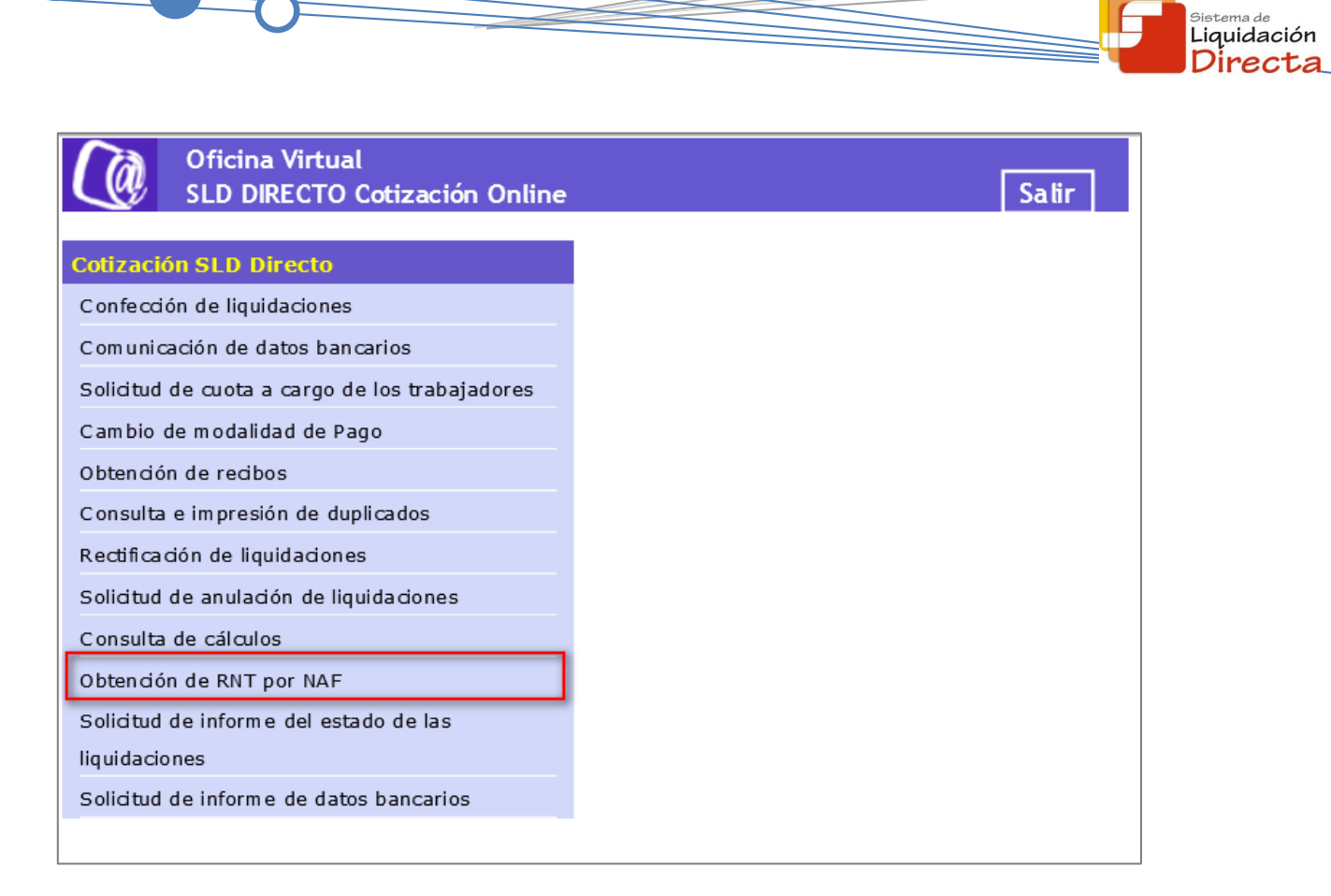

Al pulsar sobre esta opción, se accede a una pantalla en la que se muestran los servicios disponibles. Entre ellos, se encuentra el servicio de *"Solicitud de Obtención de RNT por NAF"*, objeto del presente manual. Una vez seleccionado el Servicio de Obtención de RNT por NAF, se mostrará la pantalla inicial del mismo.

#### 2.2 Procedimiento

La pantalla inicial del "Servicio de Obtención de RNT por NAF" es la siguiente:

| SLD<br>Obtención de RNT por NAF                                                                    |  |
|----------------------------------------------------------------------------------------------------|--|
| I. SOCIAL: PRUEBAS SISTEMA LQUIDADIÓN DIRECTA Nº AUTORIZACIÓN: 22222 NIF: 000000000W NOMBRE: MARIA |  |
| Introduzca los datos identificativos de una de las dos opciones                                    |  |
| Deción 1                                                                                           |  |
|                                                                                                    |  |
| Régimen: Código de Cuenta de Cotización:                                                           |  |
| Periodo de Liquidación(desde hasta con mes/año):                                                   |  |
| NAF:                                                                                               |  |
|                                                                                                    |  |
| O Opcion 2                                                                                         |  |
| Número de Liquidación:                                                                             |  |
| NAF:                                                                                               |  |
|                                                                                                    |  |
|                                                                                                    |  |
|                                                                                                    |  |
| Continuar Salir                                                                                    |  |

SECRETARÍA DE ESTADO

TESORER DE LA SEC Sistema de Liquidación Directa – Red Directo Servicio de Obtención de RNT por NAF

Esta ventana se mostrará directamente en caso de que el usuario que accede al servicio pertenezca a una sola autorización.

En el caso de que el usuario pertenezca a varias, aparecerá en primer lugar la pantalla de selección del número de autorización, en la que se debe elegir con cuál de ellas se quiere operar:

| SL<br>Obt | D<br>ención de RNT por NAF           |            |                                     | <b>-</b> |
|-----------|--------------------------------------|------------|-------------------------------------|----------|
| NIF: 00   | 0000000W NOMBRE: MARIA               |            |                                     |          |
|           | Seleccione un Número de Autorización |            |                                     |          |
|           | Seleccionar                          | Autorizado | Razón Social                        |          |
|           | 0                                    | 222222     | PRUEBAS SISTEMA LIQUIDACIÓN DIRECTA |          |
|           | 0                                    | 000000     | PRUEBAS SLD                         |          |
|           |                                      |            |                                     |          |
|           |                                      |            |                                     |          |
|           |                                      |            |                                     |          |
|           |                                      |            |                                     |          |
|           |                                      |            |                                     |          |
|           |                                      |            |                                     |          |
|           |                                      |            |                                     |          |
|           |                                      |            | Continuar Salir                     |          |

#### 2.2.1 Identificación de la liquidación y del trabajador

Una vez que se ha accedido al servicio, el usuario debe introducir los datos básicos correspondientes a la liquidación y al trabajador respecto del cual se desea solicitar el documento. Para ello el usuario cuenta con dos motores de búsqueda:

#### Por liquidación:

- <u>Código de Cuenta de Cotización.</u>
- <u>Régimen.</u> La lista desplegable muestra únicamente los regímenes habilitados para cada medio de transmisión. Por defecto este campo viene informado con el régimen 0111-Régimen General.
- <u>Período de Liquidación</u>. Por defecto este campo viene informado con el mes anterior al que se accede al servicio.
- <u>Tipo de Liquidación.</u> Por defecto, este campo viene informado con tipo de liquidación ordinaria L00-Normal.
- <u>NAF:</u> el correspondiente al trabajador al que se refiere la solicitud de RNT.

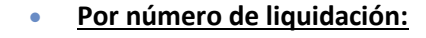

- <u>Número de liquidación</u>
- <u>NAF</u>: el correspondiente al trabajador al que se refiere la solicitud de RNT.

Los botones disponibles en esta pantalla son los siguientes:

- <u>Continuar</u>: Una vez que el usuario pulsa el botón Continuar, si se cumplen con las condiciones expuestas en el punto 1.2.2 del presente manual, pasará a la pantalla siguiente. En caso contrario, si no se superan todas las validaciones, se informará al usuario con el mensaje de error correspondiente.
- **Salir**: El usuario sale del servicio.

Hay que tener en cuenta que si se trata de una liquidación complementaria LO3, tanto dentro como fuera de plazo, el servicio mostrará una pantalla intermedia en la que se solicita el dato "Fecha de Control", de cumplimentación obligatoria.

En todo caso, tras la pulsación del botón "Aceptar" se realizarán las siguientes validaciones:

Si el CCC no está gestionado por la autorización a la que pertenece el usuario que accede al servicio:

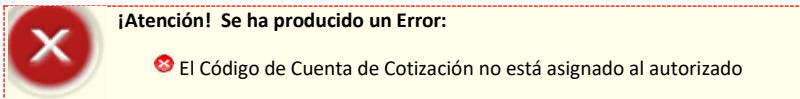

Si la liquidación no existe, se dará el siguiente mensaje de error:

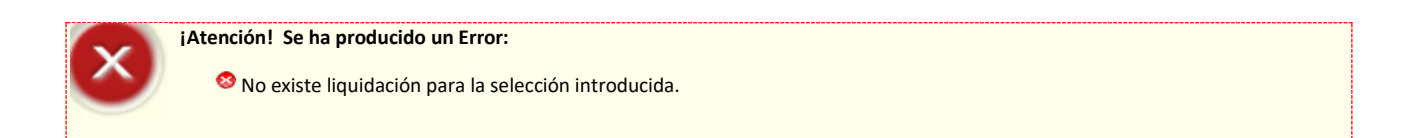

Si se intenta acceder a una liquidación que todavía no está confirmada, el servicio devolverá un error informando de la imposibilidad de emitir el documento:

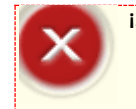

¡Atención! Se ha producido un Error:

<sup>8</sup> No existe ninguna liquidación confirmada para la selección introducida

SECRETARÍA DE ESTADO

<sup>Sistema de</sup> Liquidación Directa

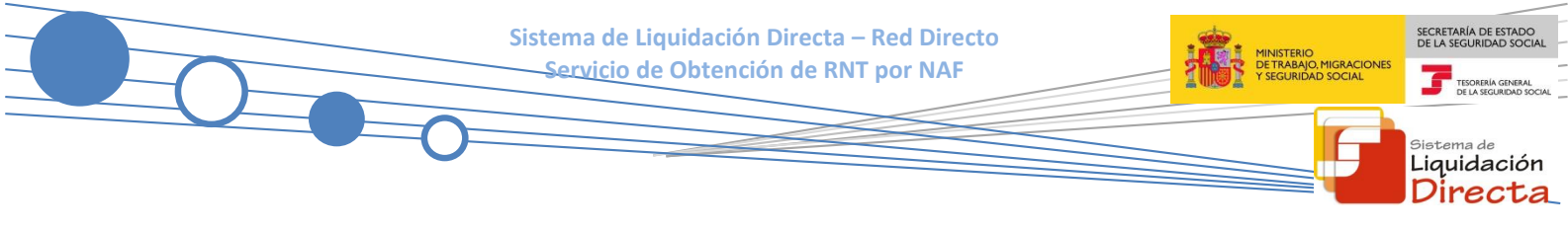

#### 2.2.2 Generación de la RNT por NAF

Si la liquidación está confirmada, el usuario accede a la siguiente pantalla en la que se muestra el documento generado con la información de la RNT relativa al trabajador indicado:

| SLD<br>Obtención de RNT por NAF                                                                      | ₽ 6 |
|----------------------------------------------------------------------------------------------------|-----|
| R. SOCIAL: PRUEBAS SISTEMA LIQUIDACIÓN DIRECTA Nº AUTORIZACIÓN: 222222 NIF: 000000000W NOMBRE: MARIA |     |
| Informes»                                                                                            |     |
|                                                                                                    |     |
|                                                                                                    |     |
|                                                                                                    |     |
|                                                                                                    |     |
|                                                                                                    |     |
|                                                                                                    |     |
|                                                                                                    |     |
|                                                                                                    |     |
|                                                                                                    |     |
|                                                                                                    |     |
|                                                                                                    |     |
|                                                                                                    |     |
|                                                                                                    |     |
|                                                                                                    |     |
| Salir                                                                                                |     |

El único botón disponible es:

• Salir: El usuario abandona el servicio.

Situando el cursor sobre "Informes" se despliega el documento "Declaración de Trabajador en una liquidación"

| Informe: Emisión declaración de trabajador en una |  |
|---------------------------------------------------|--|

Haciendo click sobre el mismo se abre el documento generado, cuyo aspecto es similar al siguiente:

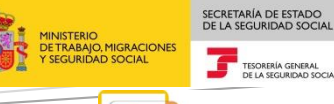

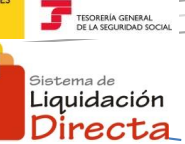

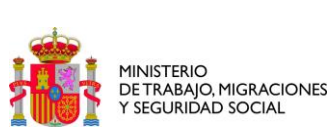

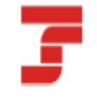

TESORERÍA GENERAL DE LA SEGURIDAD SOCIAL

#### Declaración de Trabajador en una Liquidación

| Datos Identific | ativos de la Liqu   | uidación |                |                |       |        |           |                                    |          |
|-----------------|---------------------|----------|----------------|----------------|-------|--------|-----------|------------------------------------|----------|
| Razón Soolal: J | UAN ESPAÑOL ESP     | PAÑOL    |                |                |       | Códig  | jo de En  | npresario: 9 0B1111111             |          |
| Código Cuenta ( | Cotización: 0111    | 1111111  | 1111           |                |       | Núme   | ero de la | Liquidación: 41201500200001783     |          |
| Periodo de Liqu | Idaolón 01/2007 - 0 | 1/2007   |                |                |       | Callfi | oador de  | e la Liquidación: LOD - NORMAL     |          |
|                 |                     |          |                |                |       |        |           |                                    |          |
|                 |                     |          | Fechas         | Fechas         | Diar  | Horac  | Horac     | Bases y Compensaciones             |          |
| NAF             | LP.F.               | C.A.F.   | Tramo<br>Desde | Tramo<br>Hasta | Coti. | Coti.  | Comp      | Descripción                        | Importe  |
| 1111111111111   | 1011111111A         | LoAIO    | 01/01/2007     | 31/01/2007     | 31D   |        |           | BASE DE CONTINGENCIAS COMUNES Y AT | 1.500,00 |

| REFERENCIAS ELECT             | RÓNICAS           |             |         |
|-------------------------------|-------------------|-------------|---------|
| REFERENCIAS ELECT<br>Id. CEA: | RÓNICAS<br>Fecha: | Código CEA: | Página: |